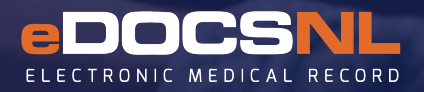

## **ABS Billing Process**

Before creating your ABS bill ensure you have the NL ABS template set as your default.

#### Setting NL ABS Template as Default (if not already)

NOTE: this can only be done by someone who has template admin rights.

1. Select 'Templates' from main EMR screen.

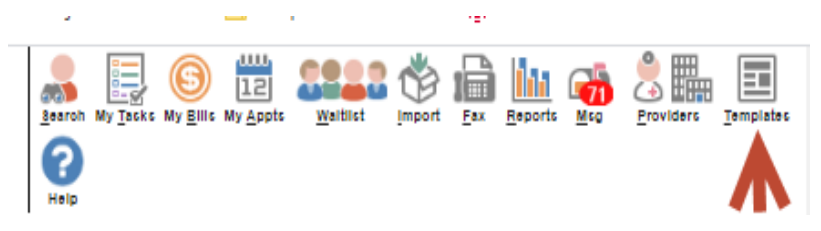

- 2. Select OBS.
- 3. Select Category Billing ABS.
- 4. See Template Name = \*ABS Claim (NL).
- If there is a 'Paper' icon to the left of the template name, this means you already have this as your default.

| Category<br>Billing - ABS | Ŧ   | Template Name   |  |  |  |  |
|---------------------------|-----|-----------------|--|--|--|--|
| Category                  | ÷ • | Template Name   |  |  |  |  |
| Billing - ABS             | R   | *ABS Claim (NL) |  |  |  |  |

5. If you do not see the 'Paper' icon, right click and select 'Make Default Template.'

| Template Management       |          |               |       |               |                |                           |      |                       |          |               |        |               |                                  |                    |                  |      |     |
|---------------------------|----------|---------------|-------|---------------|----------------|---------------------------|------|-----------------------|----------|---------------|--------|---------------|----------------------------------|--------------------|------------------|------|-----|
| Demog                     | Visits   | Tasks         | Bills | Meda          | Profile        | Labs                      | Inve | <u>st</u> <u>C</u>    | ornsults | Inn           | Ap     | et CDS        | Filter                           | Workflow           | Dashbo           | ards | Obs |
| Observation               | n Templa | ates          |       |               |                |                           |      |                       |          |               |        |               | See 10                           | E form New Lab     | ei New Letter    |      |     |
| Category<br>Billing - ABS | K        | Template Name |       | Observation N | lame<br>D      | All Subscribed            | *    | Territory<br>All Subr | ic *     | Domain<br>All | *      | Tag<br>All 💌  | No *                             | Status<br>Active * | All Circles Type | •    |     |
| Category                  | 0 0      | Template Na   | me    |               | De             | escription                |      |                       |          |               | Origin | Use Privilege | Updated                          |                    |                  | 0    |     |
| Billing - ABS             | - Pa     | *ABS Claim (N | VL)   | 12            | ۵R             | mist? 21                  | 1    |                       |          |               | system |               | 2020-04-23<br>Eystem, Eystem Kit | . 📄 🛃              | 2 6              | Q.   | 18  |
| Billing - ABS             |          | ABS Claim     |       | Pre-          | Observation    | Template<br>tion Template |      |                       |          |               | Local  | All Users     | 2016-08-16                       |                    | 2 🖤              | Q.   |     |
|                           |          |               |       | R View        | v Revision His | story                     |      |                       |          |               |        |               |                                  |                    |                  |      |     |
|                           |          |               |       | O View        | v Template De  | etails                    |      |                       |          |               |        |               |                                  |                    |                  |      |     |
|                           |          |               | 1     | 🚽 Inac        | tivate Templa  | te                        |      |                       |          |               |        |               |                                  |                    |                  |      |     |
|                           |          |               |       | Re 🔛          | e Default Ten  | nplate                    |      |                       |          |               |        |               |                                  |                    |                  |      |     |

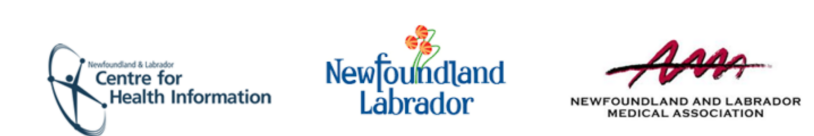

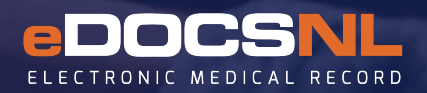

# **ABS Billing Process**

### **Creating ABS Bill**

1. Select the 'My Bills' icon located at the top right of main EMR screen.

2. Right click on 'Create' and select 'ABS billing.'

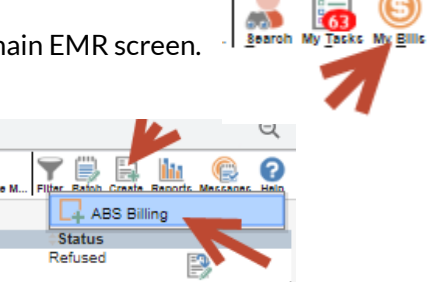

3. ABS screen is displayed (full screenshot below):

- Enter start/end date required
- Enter start/end time required
- Enter number of units worked (hrs worked) required for most fee codes

### **\*NOTE:** if you have to enter patient's info:

**#1** - Select 'Yes' at the bottom of ABS for 'Patient Log Indicator' and click the 'Down Arrow' and 'Plus Sign' each time you enter MCP/Name. If required: Enter MCP and patient's first and last name ONLY.

**#3** - Create the bill. Select the 'Bill' icon (if 'Bill' icon is not displayed, click the **#2** 'Blue Chevron' icon in the 'Task' section then select the <u>#3 bill icon</u>).

\*NOTE: Number of units worked on ABS have to match the 'Calls (qty)' on the bill – outlined below.

ame=

alance

0.00

| ABS Billing 20 years                             | <b>N</b> |                                                                                                    |                         |                  |
|--------------------------------------------------|----------|----------------------------------------------------------------------------------------------------|-------------------------|------------------|
| Task                                             | ~ 2      | <ul> <li>Observations</li> </ul>                                                                                                    |                         |                  |
| Category* Type Billing - ABS 3                   | -        | Ordering Provider<br>Kennedy, Martina 🔻 📩                                                                                                    |                         | Service Provider |
| Note / Instructions                              | -        | 04-Feb-2020 Mill<br>Step<br>Float                                                                                                    |                         | 11:07 AM         |
| Enter new note/instruction pere                  | 65       | Background Image State State Date State State Time Poly may Shift Start Time State State S |                         |                  |
| Progress Indicators                              |          | Shieft End Time Pils mer<br>Scheduled Start Time Pils mer<br>Scheduled End Time Pils mer<br>Number of Units Worked                                                                                                    | 1 000<br>1 000<br>1 000 |                  |
| Kennedy, Martina • • 04-Feb-2020 III 04-Feb-2020 | 120      | Number of Insured Patients/Beds<br>Number of Uninsured Patients/Beds<br>Total of New Patients<br>Total of Did Not Neep Patients                                                                                                    |                         |                  |
| Complete this task by Recurrence None            | -        | Total of Diagnostic Follow-Up<br>Patients<br>Total of Cancelled/Postponed                                                                                                    |                         |                  |
| Recovery Draft Saved: 11.09 AM 04 Feb 2020       |          | 1 Number of Beds Not Used<br>Patient Log Indicator                                                                                                    | Yes •                   |                  |
|                                                  |          | Patient indicators                                                                                                    |                         |                  |
|                                                  |          | Patient Sumane<br>Patient Sumane                                                                                                    |                         |                  |
| ARE BEILING TOTAL LINE R                         |          | New Patient Indicator                                                                                                    | •                       |                  |
| termine of parameters Age an pra-                |          | Did Not Keep Indicator                                                                                                    | •                       |                  |
|                                                  |          | Diagnostic Follow-Up Indicator                                                                                                    | •                       |                  |
|                                                  |          | Uninsured Patient Indicator                                                                                                    | •                       |                  |
| Category Dilling - Add                           |          | Cancelled/Postponed Indicator                                                                                                    | •                       |                  |
| Farm                                             |          | Patient Identity Number (PIN)                                                                                                    |                         |                  |
| Description                                      |          | Patient Surname                                                                                                    |                         |                  |
| Passan (                                         |          | Patient Given Name                                                                                                    |                         |                  |
|                                                  |          | New Patient Indicator                                                                                                    | •                       |                  |

**Billing screen** (ABS code, call qty and Inst/Hosp code if required) Enter your billing ABS code under 'Service Code' and click 'Enter.'

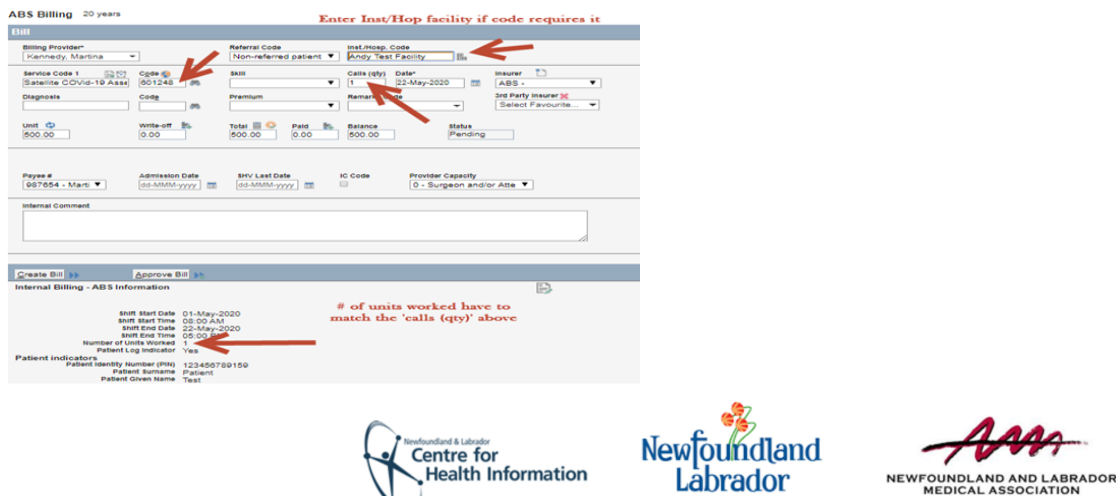